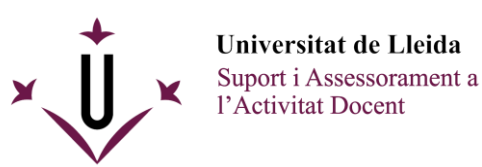

## Solucionar problemas de acceso al tener más de un usuario Microsoft

Si se dispone de **diferentes usuarios Microsoft** es posible que surjan problemas para crear o acceder a reuniones en el campus virtual. Puede ser que no podamos acceder o que no se disponga de permisos de organización de la sesión.

En la mayoría de casos esto sucede cuando se intenta entrar a una videoconferencia **con el perfil externo en lugar del perfil UdL** y el sistema no reconoce a ese usuario ni sus permisos.

Para evitarlo, hay que asegurarse de que se entra habiéndose identificado con el usuario UdL en la reunión. Según qué método de acceso se use se puede:

Entrando una reunión con la aplicación Microsoft Teams
 Se puede clicar nuestro nombre en la parte superior derecha de la aplicación
 y cambiar entre los diferentes usuarios de que se disponga, seleccionando o
 accediendo con el UdL.

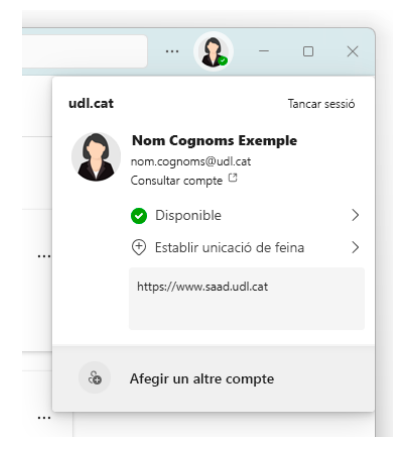

 Si se accede a una reunión directamente desde el navegador web Se pueden borrar las cookies, intentar cerrar la sesión del usuario no-UdL o directamente usar un navegador diferente para usar perfil.
 <u>Microsoft Edge, Google Chrome, Mozilla Firefox</u> u <u>Opera</u> son los más populares.